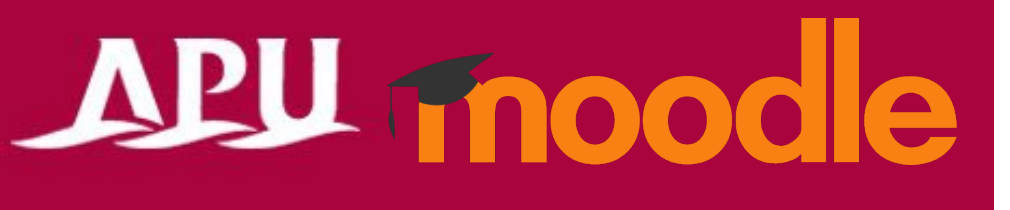

## Check for lecture content

Academic Office Ver.20230130

## Check for lecture content

• You can check the lecture content in each courses.

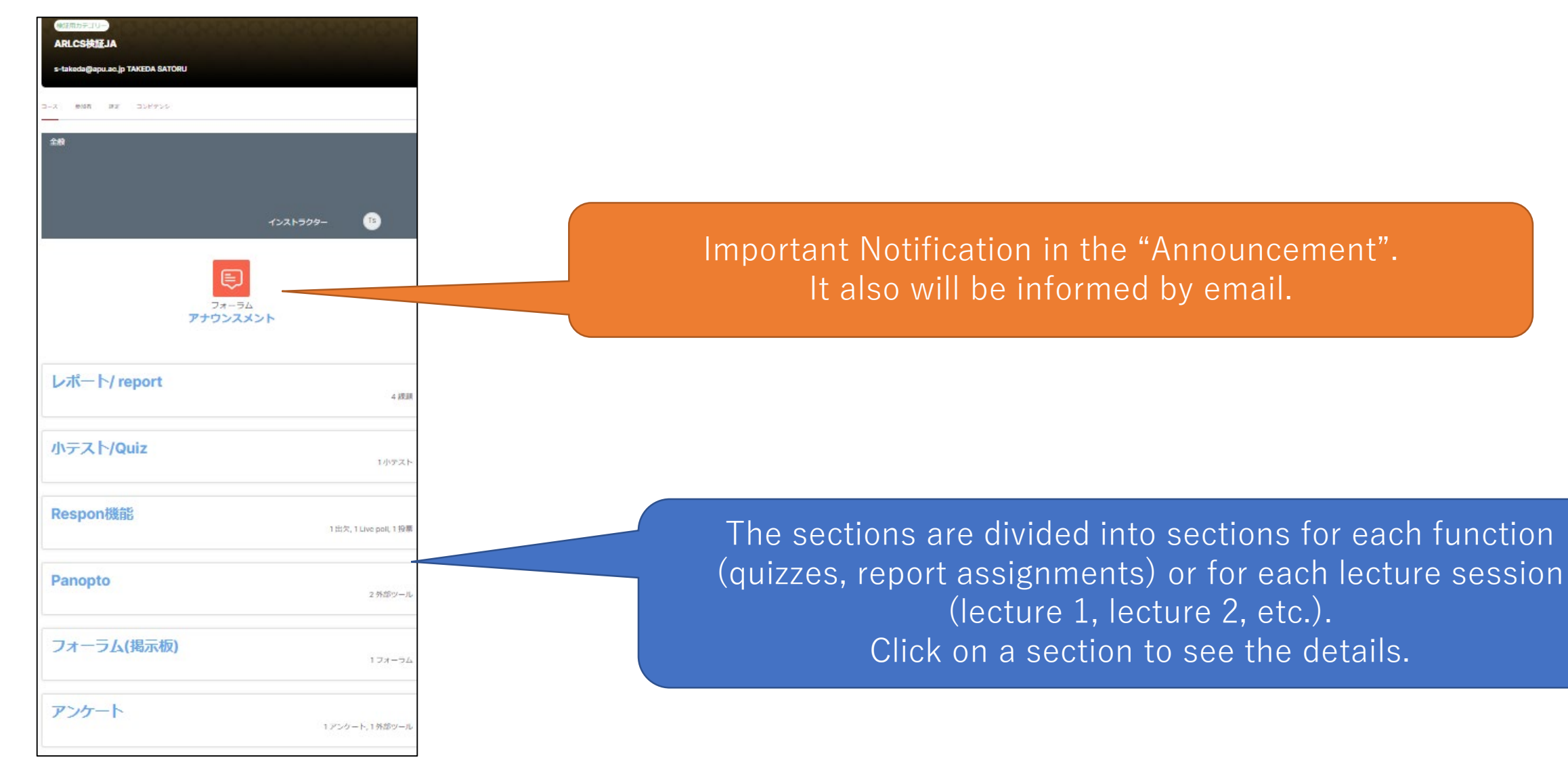

## Check for lecture content

• You could see the detail when you click the section or content.

| ▼講義1 		 	 	 ●                                                                                                   | Completion                                                                                           |                                                                                                    |
|----------------------------------------------------------------------------------------------------|----------------------------------------------------------------------------------------------------|----------------------------------------------------------------------------------------------------|
| 【サンプル】課題 ファイル提出 ファイル提出による課題のサンプルです。 ・課題の開始日時、終了日時が設定可能です。 ・提出ファイルに対して、サイズ制限や拡張子の制限                              | <ul> <li>▼ 講義 1</li> <li>↓ サンプル課題</li> <li>テ了:表示</li> <li>✓ 完了</li> </ul>                            | [completion] mark indicates completion.                                                                                                    |
| をかけることも可能です。                                                                                                    | <ul> <li>小テスト</li> <li>完了条件: 閲覧 完了条件: 受験: 1 完了条件: 評定</li> <li>完了条件: 合格点取得、または受験可能な回数の受験完了</li> </ul> | When the "Completion Condition: $\bigcirc \bigcirc$ " is indicated,<br>completion is indicated when all of the conditions listed<br>have been met. The "Completed" mark will automatically<br>appear when the course has been viewed, submitted,<br>taken (in some cases, a passing score is required), or<br>graded by the instructor. Completion conditions vary<br>depending on the settings of each course. |
| <ul> <li>&gt; すdestions-Admin Course 3(1912)-9 クリアの問題業 マスト</li> <li>ター-20190910-1356</li> <li>▶ 講義 2</li> </ul> | ▼ 講義 1 サンプル課題 完了としてマークする                                                                             | In the case of the "Mark as complete"<br>mark, you can mark it as complete yourself.                                                                                                    |
| When an assignment is not submitted                                                                             | Assignment Submitted                                                                                 | After the deadline(Did not submit)                                                                                                    |
| <ul> <li>▼ 第8回講義</li> <li>● サンプル課題</li> <li>● 未提出または提出期間外</li> <li>期日 2021年 05月 13日</li> </ul>                  | <ul> <li>第8回講義</li> <li>サンプル課題</li> <li>提出済み 2021年 05月 10日</li> <li>フィードバックを利用できます</li> </ul>        | <ul> <li>▼ 第8回講義</li> <li>● サンプル課題</li> <li>! 未提出または提出期間外</li> <li>!! 期日 2021年 05月 10日</li> </ul>                                                                                                    |

## Viewing of lecture materials

 You can browse and obtain materials used in lectures on Waseda Moodle. There are various types of materials such as URLs, files, and document pages.

| <b>デ</b> マイードバック① |  |
|-------------------|--|
| <b>》</b> 出欠①      |  |
| P ページ             |  |